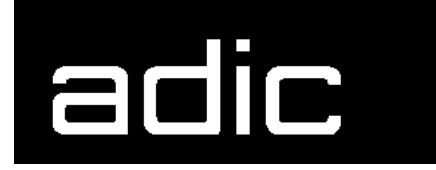

AML Management Unit 3.10

**Release Notes** 

Copyright © 1999 ADIC/GRAU Storage Systems GmbH & Co.KG All rights reserved.

No part of this work may be reproduced or transmitted in any form or by any means, electronic or mechanical, including photocopying and recording, or by any information storage or retrieval system, except as may be expressly permitted by ADIC/GRAU Storage Systems.

ADIC/GRAU Storage Systems reserves the right to make corrections, updates, revisions or changes to the information contained herein.

DAS is a registered trademark of ADIC/GRAU Storage Systems GmbH Scalar 1000 is a registered trademark of ADIC. Other trademarks are property of their respective owners.

Document number: DOC E00 022-A First published: 20 October 1999

ADIC/GRAU Storage Systems GmbH&Co.KG • Eschenstrasse 3 • D-89558 Boehmenkirch

# Version 3.10 AMU Release Notes

| 1.1 | For Your Safety           | 1 |
|-----|---------------------------|---|
| 1.2 | Requirements              | 2 |
| 1.3 | System Hard- and Software | 3 |
| 1.4 | Updates                   | 3 |

# 2 AMU Installation Program

| 2.1 | Installation   | 4 |
|-----|----------------|---|
| 2.2 | Deinstallation | 7 |

# 3 Changes in Version 3.10

| 3.1 | Drive Control Interface | 9 |
|-----|-------------------------|---|
| 3.2 | Backup Deamon           | 9 |
| 3.3 | Configuration           | 9 |
| 3.4 | File Transfer           | 9 |

#### 4

1

# **Detailed AMU process changes**

| 4.1  | ARC 10           |
|------|------------------|
| 4.2  | ART, LOG, TRC 10 |
| 4.3  | BUD 10           |
| 4.4  | CON 10           |
| 4.5  | CLM 10           |
| 4.6  | DIM 10           |
| 4.7  | НОС 10           |
| 4.8  | KRN-L 10         |
| 4.9  | KRN-P 10         |
| 4.10 | RFM 11           |
| 4.11 | RTE 11           |

| 4.12<br>4.13 | PMMAINT       11         CFG       11 |
|--------------|---------------------------------------|
| 5            | Addressed Tickets in AMU 3.10         |
| 6            | Known Bugs and Work Arounds           |
| 7            | Example of Start Scripts              |
| 7.1<br>7.2   | Startup.cmd15c:\AMU\AmuStart.cmd15    |

\_\_\_\_\_

### 1 Version 3.10 AMU Release Notes

This release notes covers the Version 3.10 release of the AML Management Software (AMU). If question arise about any of these notes, call theADIC/GRAU Technical Assistance Center at the appropriate number:

• 00-800-9999-3822

# 1.1 For Your Safety

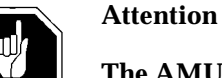

The AMU 3.0 has processes which sends itself time controlled commands to robots. Please make sure, that nobody is inside the library, if the AMU will be started. The AMU send commands undepended of a started host software.

### 1.2 Requirements

The CD\_ROM of this AMU version is a complete version, which does not require a previous version of AMU software. AMU 3.10 can replace all previous installed AMU versions. The following software releases are required:

| Software                        | Version                                                              | Version for use DCI              |  |  |
|---------------------------------|----------------------------------------------------------------------|----------------------------------|--|--|
| AML/2 robot<br>Standard Gripper | AML/2 2.20F or higher                                                |                                  |  |  |
| tower                           | AML/2 2.20G or<br>higher                                             |                                  |  |  |
| parallel gripper                | AML/2 2.30E or higher                                                | AML/2 2.30G with Fix 4 or higher |  |  |
| AML/E robot<br>Standard gripper | AML/E 2.20K or higher                                                |                                  |  |  |
| parallel gripper:               | AML/E 2.30D or higher                                                | AML/E Version 2.30G with Fix 4   |  |  |
| AML/J robot                     | AML/J 2.40D or higher                                                | AML/J Version 4.01               |  |  |
| Scalar 1000                     | Scalar 1000 Microcode<br>1.01 or higher                              |                                  |  |  |
| DAS                             | UNIX: DAS 1.20<br>OS/2: DAS 3.012                                    |                                  |  |  |
| SNI-robar                       | Robar V2.5 or higher<br>(recommended Robar-SV<br>V3.0 <sup>a</sup> ) |                                  |  |  |
| HACC/OS400                      | Version 2.2 or higher                                                |                                  |  |  |
| HACC/VM                         | Version 1.4.2 or higher                                              |                                  |  |  |
| HACC/MVS                        | Version 3.00 and PTF<br>ZY30012 <sup>b</sup>                         |                                  |  |  |
| TwinATL                         | Version S0308D20 or hig-<br>her                                      |                                  |  |  |

**Table 1-1**Software Release Rquirements

a.Support of the new AMU 3.0-Features

b.Older versions of HACC/MVS do not support Dual-AMU and AMU-Clean-Management

Other host application software version prerequisites do not apply.

### 1.3 System Hard- and Software

| Table 1-2 Hardware- and System-Software Requirements | 5 |
|------------------------------------------------------|---|
|------------------------------------------------------|---|

| Processor                                                | Pentium 120 (minimum)                                                                                                    |  |  |
|----------------------------------------------------------|----------------------------------------------------------------------------------------------------|--|--|
| Memory                                                   | 32MB Minimum (64MB recommended)<br>Systems having heavy load or more than<br>two hosts connected should have 64MB)                                                     |  |  |
| Disk                                                     | 850 MB or more                                                                                                    |  |  |
| IBM OS/2                                                 | Warp 3.0 with MPTS Fixpack WR08421 or<br>higher (for update look at the ADIC/<br>GRAU Service CD-ROM 3/1999<br>(326S00003) or ask ADIC/GRAU Techni-<br>cal Assistance) |  |  |
| IBM DATABASE 2                                           | DB/2 2.1 or higher (highly recommended,<br>for updates ask ADIC/GRAU Technical<br>Assistance)                                                                          |  |  |
| IBM Communications<br>Manager                            | if necessary: CM/2 1.11 or higher                                                                                                    |  |  |
| IBM TCP/IP                                               | if necessary: OS/2 WARP CONNECT with TCP/IP support                                                                                                    |  |  |
| Dataswitch<br>(only AML/2 and<br>AML/E with Dual<br>AMU) | Automatic Data Switch<br>The Manual Data Switch, previous used<br>for Backup AMU will not longer suppor-<br>ted on AML/2 and AML/E.                                    |  |  |

### 1.4 Updates

Updates of any of these products should be performed by authorized and trained personnel.

#### Update from AMU 2.00 and earlier

The update of AMU 2.00 to AMU 3.02 should be performed by authorized and trained personnel.

# Update from AMU 2.20,AMU 2.30 or AMU 2.40 or AMU 3.02

If the correct prerequisites have already been installed, an update to AMU 3.02 may be performed by trained customer personnel.

#### 2 AMU Installation Program

#### 2.1 Installation

Perform the following steps to install the AMU version 3.10 :

- Check the correct level of your system software with the com-Step 1 mand syslevel (MPTS, DB/2) AMU 3.02 does not work with a older Database Manager and without the MPTS Fixpack WR08610) Step 2 If you install an update stop the current processing. Run shutdown AMU. If you run an initial installation, begin with step 5. Step 3 Open an OS/2 window. Step 4 Change the name of the file STARTUP.CMD to STAR-TUP.ORG. C:move startup.cmd startup.org Step 5 Restart the computer (shutdown and boot).
- **Step 6** Insert the first diskette of AMU Software into the diskette drive or the CD-ROM in the CD-ROM drive.

#### Information

Do not interrupt the installation process. This may lead to undefined conditions and problems with the database.

**Step 7** Open an OS/2 window and change to the drive or directory, where your AMU software is located e.g.

C:> e:<Enter> E:> cd amu310

**Step 8** Enter in this directory

E:\AMU310> install

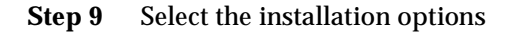

```
INSTALLATION
                                      UTILITY
                  AMU - VERSION 3.10
                  ADIC/GRAU Storage Systems
1 = New Installation of AML Management Software
     (Installation without backup of an older Version)
2 = AMU Update from AMU 3.10 to 3.10
3 = AMU Update from AMU 2.30x, 2.40xx or 3.0x to AMU 3.10
4 = AMU Update from AMU 2.41 to AMU 3.10
5 = AMU Update from AMU 2.1xx or 2.2xx to AMU 3.10
6 = AMU Update from AMU 2.0xx to AMU 3.10
    (Are you sure you have the correct robot software?)
7 = AMU Update from AMU 1.xxx to AMU 3.10
    (Are you sure you have the correct robot software?)
8 = Deinstallation (Rollback) of a previously installed AMU 3.10
9 = End
Select an Option:
```

#### Step 10 Select your hardware.

```
INSTALLATION Options
AMU - VERSION 3.10

I = Installation without Options
(only AML/2, AML/E and AML/J)

2 = Installation with Drive Control Interface (DCI)
3 = Installation with Quadron Software for RIC adap. (only AML/2)
4 = Installation with Quadron Software and DCI (only AML/2)
(Are you sure you have the correct robot software?)
5 = Installation for Scalar 1000
Select an Option:
```

**Step 11** Login with AMUADMIN when prompted to log on.

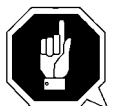

#### Warning

Please do not interrupt the installation process.

Step 12For User of Dismount Manager Clean Manager, for a new<br/>installation, this step must be done after the first start of the<br/>AMU:

Write the modules for automatic start in the file

```
20 October 1999
```

AmuConf.INI

Use the following command, like the following example:

```
C:> cd amu
```

C:\AMU> patini PROC KRNLOAD "KNP UPM ARC HOC CLM DIM"

 Table 2-1
 Load modules for Kernel

| Using functions  | Load modules            |
|------------------|-------------------------|
| Dismount Manager | KNP UPM ARC HOC DIM     |
| Clean Manager    | KNP UPM ARC HOC DIM CLM |

Step 13 If you run an update installation, reverse the renaming of the filename of STARTUP.CMD und change the part START KRN START CON to START AmuStart

C:> copy startup.org startup.cmd

- Step 14 Configure the AMU start options in AmuStart.cmd
- Step 15 After the first start and the actualisation of the table pool:
   insert the of clean cartridges from Host in the AMU database
   insert and actualisation of scratch tape pools stop the AMU and run:

C:\amu> arcbndit

The following steps only apply to systems with a second harddisk (AML controller).

**Step 16** Terminate OS/2 and restart the computer.

Step 17 Wait until the following appears on the top left corner on the monitor: ■ OS/2 **Step 18** Press keys <Alt>+<F1>

#### RECOVERY CHOICES

Select the system configuration file to be used, or enter the option correponding to the archive desired. ESC - Continue the boot process using  $\CONFIG.SYS$  without changes - Go to command line, (no files replaced, used orginal CONFIG.SYS) С v - Reset primary video display to VGA and reboot М - Restart the system from Maintenance Desktop (Selective Install) Choosing an archive from the list below replaces your current CONFIG.SYS, Desktop directory, and INI files with older versions. These older versions might be different from your current files. Your current files are savrd in \OS2\ARCHIVES\CURRENT. 1) Archive created 18.6.97 12.00.00 2) Archive created 18.6.97 12.10.00 3) Archive created 18.6.97 12.20.00 X) Orginal archive from INSTALL created 18.6.97 10.00.00

**Step 19** Select <C> as command line.

Enter the following command:

C:> amu\hddcopy

**Step 20** For Systems with VTAM Connection: Please have a look at the AMU Reference Guide and the CM/2 Documentation.

20 October 1999

#### 2.2 Deinstallation

During the installation, the previous AMU version, if present, was saved into backup directories. Selecting the corresponding option from the installation program menu allows to deinstall the AMU Version 3.02 and restore the previous installed AMU Version:

- **Step 1** Stop operation of the AML Management Software. (Host commands ROSO and HOLD or DAS command Robhome and DAS shutdown). Select "Shutdown AMU" from the AMU User Interface.
- **Step 2** Change the name of the file STARTUP.CMD to STAR-TUP.ORG.

C:> move startup.cmd startup.org

- **Step 3** Restart the computer (shutdown and boot).
- **Step 4** Insert the first diskette of AMU Software into the diskette drive or CD-ROM in the CD-ROM drive.
- **Step 5** Open an OS/2 window and change to install drive (e.g A:).
- **Step 6** Type "Install" and press <ENTER>.

**Step 7** Select the deinstallation option from the installation menu. Wait until the deinstallation process completes.

#### 3 Changes in Version 3.10

#### 3.1 Drive Control Interface

AMU 3.10 can be configured with a communiction line to the Drive Control Interface (CAN-Bus) for

- Check the drive state
- Check Drive Clean requirements
- Determine time for drive dismount by the robot

#### 3.2 Backup Deamon

AMU 3.10 will be distributed with a new BUD for a more safety control of the database on the Dual-AMU. New Features are:

- No more updates possible from a passive to a active AMU
- In case of a missing coordinate, the BUD send now futher updates to the other coordinates.

#### 3.3 Configuration

For the DCI create the new Interface type ID (DCI-SOTEC) for configure CAN address and the DCI port.

For the Host a new configuration field for Insert- and Eject-ranges for Default using, if the Host does not send a Insert-or Rject area in the command

For the AMU to AMU communication with TCP/IP changed the configuration to reduce the configuration to only 2 hostnames and 2 ports (automatic duplication for the second AMU communication ICON)

### 3.4 File Transfer

New Graphical Interface in the Service for transfer configuration files from one to the other PC with the FTP (free preselection of files and target PC)

#### 4 Detailed AMU process changes

### 4.1 ARC

• new querry for number of dirty records (used for switch command)

# 4.2 ART, LOG, TRC

no changes

#### 4.3 BUD

complete new

#### 4.4 CON

- ConConf changes for DCI
  - line from AMU to drive container with configuration Icon
     In Host configuration default Logical Ranges, if the host send
  - In Host configuration default Logical Ranges, if the host send insert/ejects without a range
     In Menu Service replaced the BUD Control with Dual-AMU Service
- In Menu Service replaced the BUD Control with Dual-AMU Service with File-Transfer, Activate this AMU
- Allowed the Configuration for no cyclic drive cleaning

#### 4.5 CLM

• support of the Clean command from DCI

#### 4.6 DIM

no changes

# 4.7 HOC

• Changes for Dual-AMU configuration

#### 4.8 KRN-L

- in case of a krn state mimatch, autorecovery
- new internal status command for drive cleaning

- enhancement in the switch modul for the normal switch
- support of the new separat process KRN-P
- support of the new BUD

#### 4.9 KRN-P

- process separated
- enhancement for Drive control CAN commands to the DCI, new reco-

very commands to the robot for operate the handle on the DLT drive

# 4.10 RFM

• no changes

#### 4.11 RTE

• free memory before exit

### 4.12 PMMAINT

• enhancement of the preparing of the configuration

### 4.13 CFG

| Table 4-1 | New Types in the configuratio | n |
|-----------|-------------------------------|---|
|-----------|-------------------------------|---|

| Code for media type in<br>AMU | Media Type              |  |
|-------------------------------|-------------------------|--|
| DG                            | Drive DLT (Low Profile) |  |
| ID                            | DCI Communication       |  |

# 5 Addressed Tickets in AMU 3.10

| Table 5-1 | Solved | problems | in | AMU | 3.10 |
|-----------|--------|----------|----|-----|------|
|-----------|--------|----------|----|-----|------|

| Ticket number | Problem                                                                      |
|---------------|------------------------------------------------------------------------------|
| ET0000030906  | Enhancement of Logwrite for the FLIP com-<br>mand                            |
| ET0000033088  | Kernel State mismatch produced a stop of the system                          |
| ET0000030878  | sort files in the View Log files dialog                                      |
| ET0000031062  | Prevent the system failure SYS3170                                           |
| ET0000015086  | Move to the second problembox in a AML/J                                     |
| GR000002985   | Problems with the file transfer of the AMU-<br>CONF.INI file to the DUAL-AMU |

# 6 Known Bugs and Work Arounds

| Ticket number | Problem                                                                                                    | Workaround                                                                                                    |
|---------------|----------------------------------------------------------------------------------------------------|----------------------------------------------------------------------------------------------------|
| 19990505_3    | Rho File Manager starts KRN<br>without any options<br>(Problem with DAS or Dual-<br>AMU)                                                    | After using RFM, restarts the<br>AMU (shutdown AMU, call<br>AmuStart.cmd)                                           |
| ET0000025079  | The command INVT in the<br>ABBA/1 format returned for<br>coordinates with ejected vol-<br>ser FREI00 and 0L instead of<br>the volser and *E | Use the command ULC<br>(HACC/MVS command<br>ACC to get informations<br>about the coordinate)                        |
| ET0000031435  | The function BACKUP of the RFM does not work.                                                                                               | Use the command receive<br>files from rho to make a bak-<br>kup of the controller micro-<br>code of AML/2 and AML/E |
| GR000004295   | On AML/2 twin systems the pass trough function does not work                                                                                | Insert the cartrides always on<br>the robot, where the drive is<br>located for the mount                            |
| GR000002878   | AMU-Manual Mode also for AML/J                                                                                                    | Configure the robot type R0<br>(AML/2)                                                                              |

**Table 6-1**Known Bugs and Work arrounds

| Ticket number | Problem                                                                                                    | Workaround                                                                                                    |
|---------------|----------------------------------------------------------------------------------------------------|----------------------------------------------------------------------------------------------------|
| SNS007        | EJ(T) support for volume<br>mountable from Insert area<br>The AMU 3.0 offers the<br>direct mounting of cartridges<br>from a EIF position or an<br>HICAP door. It is currently<br>not possible to issue an EJ or<br>EJT command for such cart-<br>ridges. This can cause trou-<br>bles for the applications, that<br>usually do not know whether<br>a cartridge is in such a posi-<br>tion or not.<br>This error will be corrected in<br>the next AMU release. | The consequence in BS2000 is<br>that the MAREN statements<br>//EXPORT-VOLUME and<br>//RETURN-VOLUME will<br>be rejected for volumes that<br>are mountable from an EIF<br>or an HICAP door. Procedu-<br>res using this statement will<br>go to error. Waiting for the<br>AMU correction,<br>- the removal of such volu-<br>mes from the BS2000<br>MAREN catalogue can be<br>done by a manual removal<br>from the EIF or HICAP door<br>(i.e without any //EXPORT-<br>VOLUME //RETURN-<br>VOLUME on BS2000).<br>- it is still possible to insert<br>the cartridges into the robot<br>with IN before using them<br>for mounting.<br>- the use of the MAREN<br>statements //EXPORT-<br>VOLUME and //RETURN-<br>VOLUME on BS2000 is for-<br>bidden for volumes in the<br>robot if the volumes are not<br>explicitely inserted with IN. |
| SNS021        | Commands for drives during<br>a AMU generated drive cle-<br>aning will be canceled by<br>AMU.                                                                                                    | <ul> <li>For compatibility with<br/>ROBAR, do not use AMU<br/>drive cleaning for drive<br/>used by ROBAR.</li> <li>Set in DAS the option<br/>no_avc</li> </ul>                                                                                                    |

| Table 6-1 | Known Bugs and Work arrounds |
|-----------|------------------------------|
|-----------|------------------------------|

# 7 Example of Start Scripts

### 7.1 Startup.cmd

```
startcm
cmwait -w 600
cd amu
start AmuStart
start nnlink
```

# 7.2 c:\AMU\AmuStart.cmd

| @REM                                                                     |
|--------------------------------------------------------------------------|
| @REM Filename: AmuStart.cmd                                              |
| <pre>@REM Description: Start Script for the AMU modules</pre>            |
| @REM                                                                     |
| @REM [cd can                                                             |
| <pre>@REM DL Download binaries to CAN-controller</pre>                   |
| @REM cd]                                                                 |
| <pre>@REM start /C /min "AMU Kernel" krn [/S] [/R] [/B]</pre>            |
| <pre>@REM Options: /S AMU with a DAS</pre>                               |
| <pre>@REM /R Dual AMU (AMU router is running)</pre>                      |
| <pre>@REM /B Dual AMU (AMU Backup Deamon is running)</pre>               |
| <pre>@REM [start /C /min "AMU Router" rte] Dual-AMU with router</pre>    |
| @REM [start /C /min "AMU Backup Deamon" bud] Dual-AMU with Backup Deamon |
| <pre>@REM start con [/L] Option: /L automatic start of Online Log</pre>  |
| @REM                                                                     |
|                                                                          |
| cd can                                                                   |
| DL                                                                       |
| cd                                                                       |
|                                                                          |
| start /C /min "AMU Kernel" krn /S /R /B                                  |
| start /C /min "AMU Router" rte                                           |
| start /C /min "AMU Backup Deamon" bud                                    |
| start con /L                                                             |
| exit                                                                     |
|                                                                          |

AMS Release Notes